| COMMENT CRÉER VOTRE COMPTE EDUCONNECT E-LYCO PARENT                                                       |                                                                                                    |
|----------------------------------------------------------------------------------------------------|----------------------------------------------------------------------------------------------------|
| 1) ALLEZ SUR LA PA                                                                                        | GE D'ACCUEIL DU SITE DU COLLÈGE ( <u>https://jean-racine.anjou.e-lyco.fr/</u> )                                                                              |
| ET CLIQUEZ SUR                                                                                            | <b>Connexion</b> (EN HAUT À DROITE)                                                                                                    |
| 2) COCHEZ LA CASE "Élève ou parent d'un établissement public ou privé"<br>PUIS CLIQUEZ SUR "Sélectionnez" |                                                                                                    |
|                                                                                                    |                                                                                                    |
|                                                                                                    | e-lyco                                                                                                    |
|                                                                                                    | Vous souhaitez vous connecter à e-lyco en tant que :                                                                                                    |
|                                                                                                    | Élève ou Parent                                                                                                    |
|                                                                                                    | <ul> <li>d'un établissement public ou privé</li> <li>d'un établissement agricole public ou privé SAPIA</li> <li>d'un établissement agricole privé</li> </ul> |
|                                                                                                    | Enseignant                                                                                                    |
|                                                                                                    | Personnel non enseignant                                                                                                    |
|                                                                                                    | Sélectionnez                                                                                                    |
|                                                                                                    |                                                                                                    |
| 3) CLIQUEZ SUR <u>Je n'ai pas de compte</u> (pour indiquer que vous n'avez pas de compte "EDUCONNECT")    |                                                                                                    |
|                                                                                                    | J'accède aux services numériques<br>des établissements scolaires                                                                                             |
|                                                                                                    | Je simplifie mes accès avec FranceConnect                                                                                                    |
|                                                                                                    | S'identifier avec<br>FranceConnect                                                                                                    |
|                                                                                                    |                                                                                                    |
|                                                                                                    | J'utilise mes identifiants EduConnect                                                                                                    |
|                                                                                                    | Identifiant                                                                                                    |
|                                                                                                    | Saisissez un identifiant                                                                                                    |
|                                                                                                    | Mot de passe                                                                                                    |
|                                                                                                    | Saisissez un mot de passe 🔹                                                                                                    |
|                                                                                                    | Se connecter                                                                                                    |
|                                                                                                    | Identifiant perdu Mot de passe perdu                                                                                                    |
|                                                                                                    | OU                                                                                                    |
|                                                                                                    | Je n'ai pas de compte                                                                                                    |
|                                                                                                    |                                                                                                    |
|                                                                                                    |                                                                                                    |
|                                                                                                    |                                                                                                    |
|                                                                                                    |                                                                                                    |
|                                                                                                    |                                                                                                    |
|                                                                                                    |                                                                                                    |
|                                                                                                    |                                                                                                    |
|                                                                                                    |                                                                                                    |
|                                                                                                    |                                                                                                    |
|                                                                                                    |                                                                                                    |
|                                                                                                    |                                                                                                    |

## 4) CLIQUEZ SUR

Activer mon compte

## PUIS SUIVRE LA PROCÉDURE DE CRÉATION DE COMPTE

- Saisissez votre nom et prénom.
- Saisissez votre numéro de téléphone portable dans l'espace prévu

(en remplaçant le numéro factice proposé en gris) (**Attention : Numéro de téléphone sans le 0**) <u>ATTENTION : Ce numéro de portable doit être le même que celui transmis au Secrétariat du Collège</u> <u>Jean Racine</u>. (Si vous avez changé de numéro de téléphone portable, merci de transmettre votre nouveau numéro au collège en envoyant un mail à l'adresse (ce.0491645x@ac-nantes.fr) et en précisant le nom,

prénom et la classe de votre enfant)

- ► Vous allez recevoir un code d'activation par SMS.
- Saisissez le code d'activation reçu par SMS.
- Saisissez les dates de naissance pour chacun de vos enfants.
- ▶ Votre IDENTIFIANT est affiché : **il faut bien le retenir.**

ATTENTION : Cet identifiant ne sera plus affiché ensuite. IL FAUT DONC IMPÉRATIVEMENT LE NOTER AVANT DE PASSER A LA SUITE !

Saisissez et confirmez votre mot de passe de votre choix.

**Remarque** : L'utilisation de caractères spéciaux n'est pas obligatoire mais votre mot de passe doit au moins contenir majuscule, minuscule et chiffre

## Votre compte EDUCONNECT est activé.